# Alcuni utili suggerimenti

| Alcuni utili suggerimenti                                            | 2 |
|----------------------------------------------------------------------|---|
| Come faccio ad abilitare l'esecuzione di JavaScript sul mio browser? | 2 |
| Sblocco popup                                                        | 3 |
| Plugin o ActiveX attivato                                            | 4 |
| Disattivare la toolbar                                               | 4 |

# Alcuni utili suggerimenti .....

Se non riesci a visualizzare il corso online o la relativa documentazione di approfondimento ....

forse i JavaScript sono disattivati o i popup sono bloccati oppure non hai installato l'ultima versione di Adobe Flash Player sul tuo PC .....

# Come faccio ad abilitare l'esecuzione di JavaScript sul mio browser?

Di seguito sono riportati i passi da seguire per abilitare l'esecuzione di codice JavaScript su diversi browser.

### ➔ Internet Explorer

- 1) Clicca sul menù "Strumenti" riportato in alto a sinistra nel browser
- 2) Seleziona la voce "Opzioni Internet"
- 3) Seleziona la scheda "Protezione"
- 4) Seleziona l'area "Internet" (riconoscibile dall'icona a forma di mondo)
- 5) Clicca su "Livello personalizzato..."
- 6) Trova la sezione denominata "Esecuzione script"
- 7) Trova la "sotto-sezione" denominata "Esecuzione script attivo"
- 8) Seleziona la voce "Attiva", per abilitare l'esecuzione di codice JavaScript nel browser, seleziona la voce "Disattiva" per impedirla
- 9) Premi il pulsante "OK"
- 10) Nella finestra che compare, clicca su "Si" per confermare la nuova configurazione del browser
- **11)** Premi il pulsante "**OK**" per chiudere la finestra delle opzioni.

## ➔ Mozilla Firefox

- 1) Clicca sul menù "Strumenti" riportato in alto a sinistra nel browser
- 2) Seleziona la voce "Opzioni..."
- 3) Seleziona la scheda "Contenuti" (se già non lo è)
- Seleziona la voce "Attiva JavaScript" per abilitare l'esecuzione di tale codice, deseleziona tale voce per disabilitare l'esecuzione del codice
- 5) Premi su "OK" per confermare la nuova configurazione.

#### → Google Chrome

I JavaScript in Google Chrome in genere sono sempre abilitati. Se risultano disabilitati, vuol dire che il browser è stato "forzato" a non eseguirli. Di seguito sono riportate le istruzioni per togliere tale "forzatura".

1) Clicca con il tasto destro del mouse sull'icona di Google Chrome

- 2) Seleziona la voce "Proprietà" dal menù che si apre
- 3) Seleziona la scheda "Collegamento" (se già non lo è)
- 4) Rimuovi dalla fine del campo "Destinazione:" la seguente stringa " -disable-javascript"
- 5) Premi su "Applica" per confermare la nuova configurazione
- 6) Premi su "OK"

#### ➔ Safari

- 1) Clicca sul menù "Modifica" riportato in alto a sinistra nel browser
- 2) Seleziona la voce "Preferenze..."
- 3) Seleziona la scheda "Sicurezza"
- Seleziona la voce "Attiva JavaScript" per abilitare l'esecuzione di tale codice, deseleziona la voce per disabilitare l'esecuzione del codice
- 5) Chiudi la finestra delle opzioni tramite la relativa "X" riportata in alto a destra.

#### Sul tuo ipad:

- 1) Vai in "Impostazioni"
- 2) poi clicca su "Safari"
- 3) nella sezione "Avanzate" attiva la voce "JavaScript"

## **Sblocco popup**

Vediamo la procedura di sblocco popup relativa all'utilizzo dei browser più diffusi.

#### → In Internet Explorer per sbloccare i popup:

- 1) dal menù "Strumenti" clicca sulla voce "Blocco popup" e poi sulla voce "Disattiva Blocco popup"
- 2) oppure sempre dal menù "Strumenti" clicca sulla voce "Opzioni Internet" poi, in questa nuova finestra, clicca sulla linguetta "Privacy", accertati che non ci sia il "Fleg" nel campo "Attiva Blocco popup".

#### → In Mozilla Firefox:

Dal menù Strumenti clicca sulla voce "**Opzioni**" poi, in questa nuova finestra, clicca sulla linguetta "**Contenuti**", ed accertati che non sia presente il "*Fleg*" nel campo "**Blocca le finestre di popup**".

#### → In Google Chrome

Dal menu "Personalizza" (l'icona della chiave inglese posizionata a destra della barra indirizzi) clicca sulla voce "Opzioni", poi apri la scheda "Roba da Smanettoni" e clicca su "Impostazioni Contenuti" nella sezione "Privacy", in corrispondenza della voce "Popup", seleziona l'opzione" Consenti la visualizzazione di popup in tutti i siti".

#### → In Safari

- 1) Apri il menu Safari e scegli "Preferences" (preferenze)
- 2) 2. Apri il menu "Security"
- 3) 3. Deseleziona la casella "Block Pop-Up Windows" (blocco finestre Pop-Up)

#### Sul tuo ipad:

- 1) Vai in "Impostazioni"
- 2) poi clicca su "Safari"
- 3) nella sezione "Generali" disattiva la voce "Blocco pop-up"

# **Plugin o ActiveX attivato**

Per controllare che sul tuo PC sia installata e attivata l'ultima versione del ActiveX (Internet Explorer) o Plugin (Firefox) di Adobe Flash Player ...

#### ➔ in Internet Explorer

dal menù "**Strumenti**" clicca sulla voce "**Gestione componenti aggiuntivi**", in questa nuova finestra puoi controllare se l'activeX Adobe Flash Player è installato, se è attivato e il numero della versione installata

#### → in Mozilla Firefox:

dal menù "Strumenti" clicca sulla voce "Componenti aggiuntivi", in questa nuova finestra clicca sull'icona "Plugin", poi cerca la voce "Shockwave Flash", se presente vuol dire che il plugin è installato, per controllare poi che sia attivo clicca sulla voce "Shockwave Flash", se visualizzi il tasto "Disattiva" vuol dire che è attivo.

#### ➔ in Google Chrome:

Digita "chrome:plugins" nella barra degli indirizzi per aprire la pagina Plug-in, all'interno di questa nuova pagina cerca la voce "Flash", se presente vuol dire che il plugin è installato, se visualizzi il tasto "Disabilita" vuol dire che è abilitato.

# Disattivare la toolbar

Se dopo aver sbloccato i popup e verificato che l'ultima versione di Adobe Flash Player sia installata sul tuo PC, non riesci ancora a visualizzare il corso on-line prova a disattivare, se presente, la Google Toolbar. Vai su "START", clicca su "Pannello di controllo", poi sull'icona "Istallazione e applicazioni", cerca "Google tooblar", a destra trovi le voci "Cambia / Rimuovi", clicca quindi su "Rimuovi".